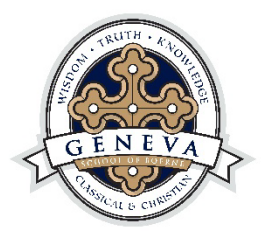

# **GENEVA EMAIL SIGNATURE INSTRUCTIONS**

### **ON YOUR COMPUTER:**

- 1. Copy the Signature below
- 2. In Outlook, Click File
- 3. Click Options (Bottom left)
- 4. Click Mail
- 5. Click Signatures
- 6. Click "New" and type "Geneva"
- 7. Click OK
- 8. Paste signature under Edit Signature and add correct name, title email and extension number
- 9. Under "Choose Default Signature" use the arrow down under "New messages" and "Replies/forwards" and pick "Geneva"
- 10. Click OK and you should be good to go!

## LIBBY LUNSFORD Job Title email@genevaschooltx.org GENEVA SCHOOL of BOERNE 830.755.6101 | Ext. 000 | genevaschooltx.org

### ON YOUR PHONE — OUTLOOK APP:

- 1. Copy the signature below
- 2. Go to Settings
- 3. Click top left circle to open side bar and setting is on the bottom left
- 4. Click Signature
- 5. Paste signature under Edit Signature and add correct name, title email and extension number

LIBBY LUNSFORD Job Title email@genevaschooltx.org GENEVA SCHOOL of BOERNE 830.755.6101 | Ext. 000 | genevaschooltx.org

#### ON YOUR IPHONE MAIL APP:

- 1. Copy the Signature below
- 2. Click Settings
- 3. Click Mail
- 4. Click Signature
- 5. Check "Per Account"
- 6. Paste signature under Edit Signature and add correct name, title email and extension number

LIBBY LUNSFORD Job Title email@genevaschooltx.org GENEVA SCHOOL *of* BOERNE 830.755.6101 | Ext. 000 | genevaschooltx.org